# YOUR MISSION: USE F-RESPONSE NOW WITH F-RESPONSE IMAGER FOR TARGETED COLLECTION OF A GEOGRAPHICALLY REMOTE MACHINE

Often a collection will involve only specific files from a custodian and many times that custodian resides in another state or even another country. F-Response NOW is an on demand cloud service designed to provide write-protected access to remote custodian data virtually anywhere in the world.

This guide assumes:

- 1. You have purchased a NOW instance in a region close to your subject or examiner machine for best performance, and followed the instructions received to setup your NOW software to connect to your subject machine.
- 2. You have F-Response Imager installed. F-Response Imager is a free tool designed for use with F-Response products. The latest version of F-Response Imager can be downloaded directly from our <u>website</u>.

## STEP 1: CONNECT TO THE DEVICE

You may see slightly better speed when connecting to the remote machine's physical hard drive if your target is a Windows machine. In the case of Apple or Linux subjects, use the DiscoveryShare option to review the data on your Windows examiner computer.

| Active Targets |                |               |                    |  |
|----------------|----------------|---------------|--------------------|--|
| Subject        | Target         | Appliance     | Mount Point        |  |
| x64-win81-sub  | Disk-0-32768mb | 192.168.1.225 | \\.\PhysicalDrive2 |  |

#### STEP 2: TRIAGE... SPECIFIC OR "EVERYTHING!"

While F-Response NOW and Imager products are designed to connect and collect as effectively as possible over an Internet connection, you are still subject to the ever varying speeds/routing of the Internet. While you can take steps to mitigate potential bottlenecks by working with a NOW instance in a region close to the subject and placing your examiner on a good network connection, what happens in between much beyond your influence.

| Appliance              | Mount Point       |  |  |  |
|------------------------|-------------------|--|--|--|
| 192 168 1 225          | \\\PhysicalDrive2 |  |  |  |
| Open in F-F            | Response Imager   |  |  |  |
| Open in Wi             | ndows Explorer    |  |  |  |
| Open in Command Prompt |                   |  |  |  |
| Open in X-V            | Ways Forensics    |  |  |  |

However you can exercise control over what data needs to be collected. If you right click on the mount point, you will see a list of options to review or image. Choose the option to Open in Windows Explorer to review.

After a review of the remote machines files/folders, if you decide you can cull down the collection to a smaller size (recommended whenever possible), you can use the F-Response Imager tool to optimize your collection process. If you decide you still need "all the data", you can simply choose Open in F-

Response Imager... to begin the collection process. However this guide will focus on targeted collection so let's continue...

# STEP 3: START F-RESPONSE IMAGER

We'll begin the imaging process by opening the F-Response Imager Console:

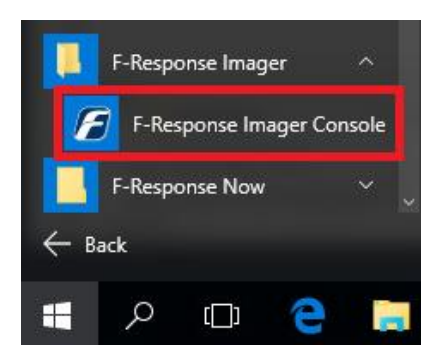

The Imager will open with the default folder structure:

| F-Response Devices                                                                                                    | Active Image | Active Images |             |   |  |
|----------------------------------------------------------------------------------------------------|--------------|---------------|-------------|---|--|
| F-Response Devices<br>Physical Devices<br>Physical Devices<br>()<br>Physical Devices<br>()<br>Physical Devices | Name         | Source Device | Last Status |   |  |
| Containers >                                                                                                    | Completed I  | mages         |             | × |  |
| Name                                                                                                    | Name         | Source        |             |   |  |

#### STEP 4: CREATE A CONTAINER

| <ul> <li>F-Response Imager</li> <li>File Image Containers View Help</li> </ul> |     | So, we need to create a container for our files of interest. A container is just as it sounds—a holding place for the list of files and folders we intend |
|--------------------------------------------------------------------------------|-----|----------------------------------------------------------------------------------------------------|
| New Image                                                                      | Act | to collect. Remember that files and folders in the container <u>are not</u>                                                                               |
| Refresh Images and Containers                                                  | INd | preserved until the container is converted to an image.                                                                                                   |
| Refresh Devices                                                                | -   | To create a container, go to File – New Container                                                                                                    |
| Exit                                                                           |     |                                                                                                    |
| tut tyactorite                                                                 |     |                                                                                                    |

The Create Container... window will open. Here we will give the container a name and location. **\*\***Note: This does not have to be on your destination drive and depending on the size of your destination drive, you may choose to place the temporary container on the local hard drive of your examiner machine.**\*\*** 

| Create Containe       | 21             |        | >      |
|-----------------------|----------------|--------|--------|
| Container Name        | SuspectA_Data  |        |        |
| Container Path        | C:\Collections |        | Browse |
| Total Available Space | e = 25470MB    | Create | Cancel |

Click the Create button and you will find your new container in the Containers pane in the console window:

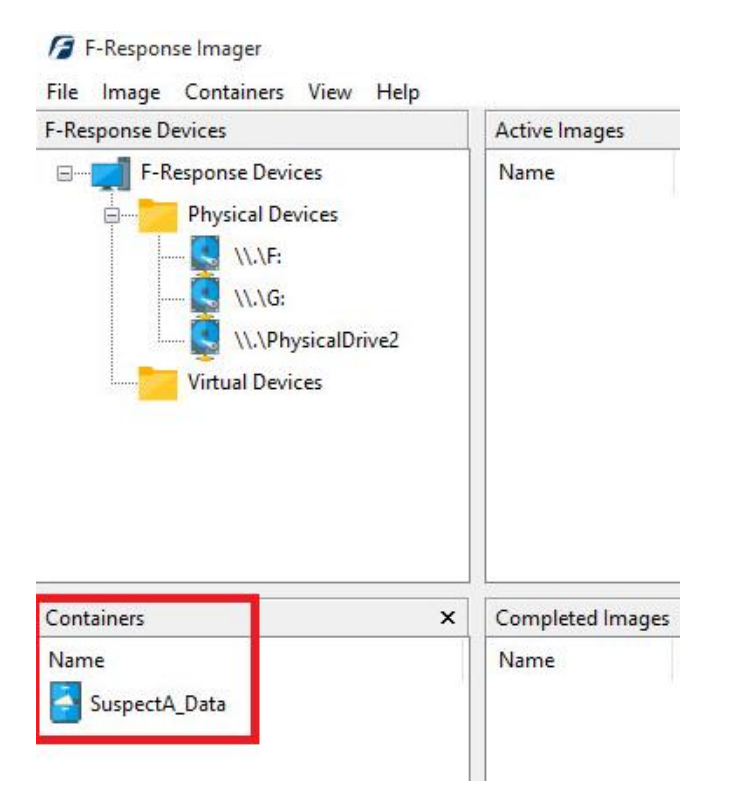

## STEP 5: POPULATE THE CONTAINER

Now we are ready to add your targeted files and folders to the container. A nice feature of F-Response Imager is that it is integrated with Windows Explorer. You can browse your data for a quick review/triage and then simply right click on the file or folder to add it to the container:

| cal Disk (G | :) > Users >                                             |                              | ✓ Õ                        | Search Users    |
|-------------|----------------------------------------------------------|------------------------------|----------------------------|-----------------|
| Name        | ~                                                        | Date modified                | Туре                       | Size            |
| Default     |                                                          | 8/22/2013 3:10 PM            | File folder                |                 |
| frest+      |                                                          | 2/10/2014 10:54 PM           | File folder                |                 |
| frest       | <b>Open</b><br>Open in new window<br>Pin to Ouick access | 015 4:44 PM<br>2013 11:36 AM | File folder<br>File folder |                 |
|             | Share with<br>Restore previous versions                  | >                            |                            |                 |
|             | Include in library<br>Pin to Start                       | >                            |                            |                 |
|             | F-Response Imager                                        | > Add to E                   | vidence Container '        | 'SuspectA_Data" |
|             |                                                          |                              |                            |                 |

Continue to browse and add the needed files and folders to your container. When you are ready, you can review what is in the container by right clicking on the container in the console and choosing **Show Contents...**, or simply double clicking on the container:

| SuspectA_Data                                 |                                           |                  |
|-----------------------------------------------|-------------------------------------------|------------------|
| Container Entry                               |                                           |                  |
| G:\Tools\winhex<br>G:\Tools\winhex<br>G:\Temp | (1)\Sample script.whs<br>(1)\indexcha.txt |                  |
| o: Jusers (n'estes                            |                                           |                  |
| Add File                                      | Add Directory Remove Entry Refresh        | Convert to Image |

Here you can adjust the files/folders you are about to image by adding or removing accordingly. Click **Refresh** to give it a final review and when you are happy with the results click the **Convert to Image** button.

F-Response Mission Guide Using F-Response NOW with Imager Rev 2.0 March 15, 2016

#### STEP 6: CONVERT TO AN IMAGE

Once you click Convert to Image the details window will open:

| 🖉 Create Image for Co   | ntainer SuspectA_Data           |                    | 🔀 We'll work through this      |
|-------------------------|---------------------------------|--------------------|--------------------------------|
| Format                  | Both 🔻                          |                    | window from the top            |
| Della fee Terrara Eller | EM-1                            |                    | down. First, we'll set the     |
| Path for Image Files    | lead.                           |                    | choice <b>E01</b> (Export      |
| Hash                    | Both                            |                    | Witness) VHD (Virtual          |
| Compression             | None                            |                    | Hard Disk) or <b>Both</b> This |
| Examiner Name           | Mr. Examiner                    |                    | option determines what         |
| Case Number             | 123                             |                    | the Imager will provide at     |
| Evidence Number         | 1                               |                    | the end of the collection.     |
| Unique Description      | Suspect A Data                  |                    | The Path for Image Files       |
| onique beschption       | 1                               |                    | determines our                 |
| Notes                   | File/Folder collection from Sus | spect Hard Drive   | destination drive-this         |
|                         |                                 |                    | must be a physical drive       |
|                         |                                 | 1                  | attached to our examiner       |
|                         |                                 | Start Image Cancel | machine (we cannot image       |
|                         |                                 |                    | to a network share).           |

Next we can chose a **Hash** format and the **Compression** level if you wish to compress the resulting image file. The remaining fields are specific to your case and can be filled out accordingly. These fields will be included in the resulting log file for the image.

Once you have all your information entered simply click the **Start Image** button to begin the process.

#### STEP 7: REVIEW

The details window will close and you can monitor the status of your image in Active Images pane of the console window. Again, the length of time to collect the data will depend on size, location, and the Internet itself.

| lame          | Source Device | Last Status |
|---------------|---------------|-------------|
| SuspectA_Data |               | 29%         |

When the image has completed it will be moved under the **Completed Images** pane. If you right click on the completed image in the list, you can choose **Open Image Path** to view your collection.

| 🕳 > This | PC > Destination (M:)         |                    | V 🖸 Se               | arch Destination |
|----------|-------------------------------|--------------------|----------------------|------------------|
| r.       | Name                          | Date modified      | Туре                 | Size             |
|          | f-response-hash-SuspectA_Data | 11/10/2015 4:21 PM | CSV File             | 804 KB           |
|          | SuspectA_Data.E01             | 11/10/2015 4:21 PM | E01 File             | 2,097,155 KB     |
|          | SuspectA_Data.E02             | 11/10/2015 4:22 PM | E02 File             | 2,097,153 KB     |
|          | SuspectA_Data.E03             | 11/10/2015 4:22 PM | E03 File             | 844,068 KB       |
|          | SuspectA_Data                 | 11/10/2015 4:22 PM | Text Document        | 4 KB             |
|          | SuspectA_Data                 | 11/10/2015 4:22 PM | Hard Disk Image File | 4,623,232 KB     |

Here you will find your image files, a CSV listing of the collected files with their corresponding hashes, and text file report.

| 1 | target-file                                                                                                    | md5                              | sha                                      |
|---|----------------------------------------------------------------------------------------------------|----------------------------------|------------------------------------------|
| 2 | \\?\Volume(00000037-0000-0000-007e-00000000000)\X64-WIN10\F-Response-899b8313349d15c2-en_US\s3-jumbo\Headshot.JPG                                                                                                    | 1e1250548f71b88bd415d8b49fce4005 | fa034d864cdbc4c5259ece64e138cfe6c35eec84 |
| 3 | \\?\Volume{00000037-0000-0000-007e-00000000000}\X64-WIN10\F-Response-899b8313349d15c2-en_US\s3-jumbo\MissionGuide-FResponseConsulta                                                                                                    | 4f80a9b77ad194b4851498beca9dc82f | 23aa7635c53efaebd6c0936fe1017a7655eefdde |
| 4 | \\?\Volume{00000037-0000-0000-007e-00000000000}\X64-WIN10\F-Response-899b8313349d15c2-en_US\s3-jumbo\MissionGuide-FResponseEnterpri                                                                                                    | 451efc2d86fc1de226e66e18a5e2b473 | 4a025f387adb858fdaaf1b3bb97cd4e948070a3c |
| 5 | \\?\Volume{00000037-0000-0000-007e-00000000000}\X64-WIN10\x64-win81-sub-DiscoveryShare-C\ProgramData\ntuser.pol                                                                                                    | 4ae547bf6d5edda81fd343399d14884e | 83555f53351f7fbd26a266831815d002fc6c3a66 |
| 6 | \\?\Volume(00000037-0000-0000-007e-00000000000)\X64-WIN10\F-Response-899b8313349d15c2-en_US\s3-jumbo\MissionGuide-FResponseEnterpri                                                                                                    | 76f6a8f0eeb70ae2d8c26f3170bc47be | 74588bade88582a38f4a0352ca33e2d8635c4d1f |
|   | and a set of the set of the set o |                                  |                                          |

If you open the text file report you will find all your notes and the complete details for the collection:

SuspectA\_Data - Notepad File Edit Format View Help [Collection Information] Examiner Name: Mr. Examiner Case Number: 123 Evidence Number: 1 Unique Description: Suspect A Data Case Notes: File/Folder collection from Suspect Hard Drive [Evidence Details] VHD File: M:\SuspectA Data.vhd Device Size: 5158032384 Bytes Per Sector: 512 Total Sectors: 10074282 [Image Details] Created using F-Response Imager Version 2.0.1.11. Image Format: E01 & VHD Image Type: Specific Files (Logical Container) MD5 Source Hash: e15d5f3352e7da5a18655bd77cf0d5d9 SHA1 Source Hash: 2dc8908e579aa6d4d9fdd9ce462a38a347deb2ef Image file Segment list: SuspectA Data.E01 SuspectA\_Data.E02 SuspectA Data.E03 Acquisition Start Time: 11-10-2015:21:09:55 UTC(0) Acquisition End Time: 11-10-2015:21:22:32 UTC(0) Total Collection Duration:: 00:12:36

And that's it! You can now make a backup/working copy of your image and load it into your forensic or eDiscovery tool(s) for verification.